## vizsgahirdetés teremfoglalással – útmutató

- 1. A Neptunba történt belépést követően kattintson a Vizsgák, jegybeírás menüben a Vizsgák, jegybeírás sorra, majd az Új vizsga kiírása sorra.
- 2. Válassza ki a vizsga típusát, majd a vizsga kezdetének és végének időpontját. A teremfoglalás miatt fontos a vizsga végének ideje is, mert a kiválasztott terem lefoglalása a megadott időintervallumra vonatkozik!

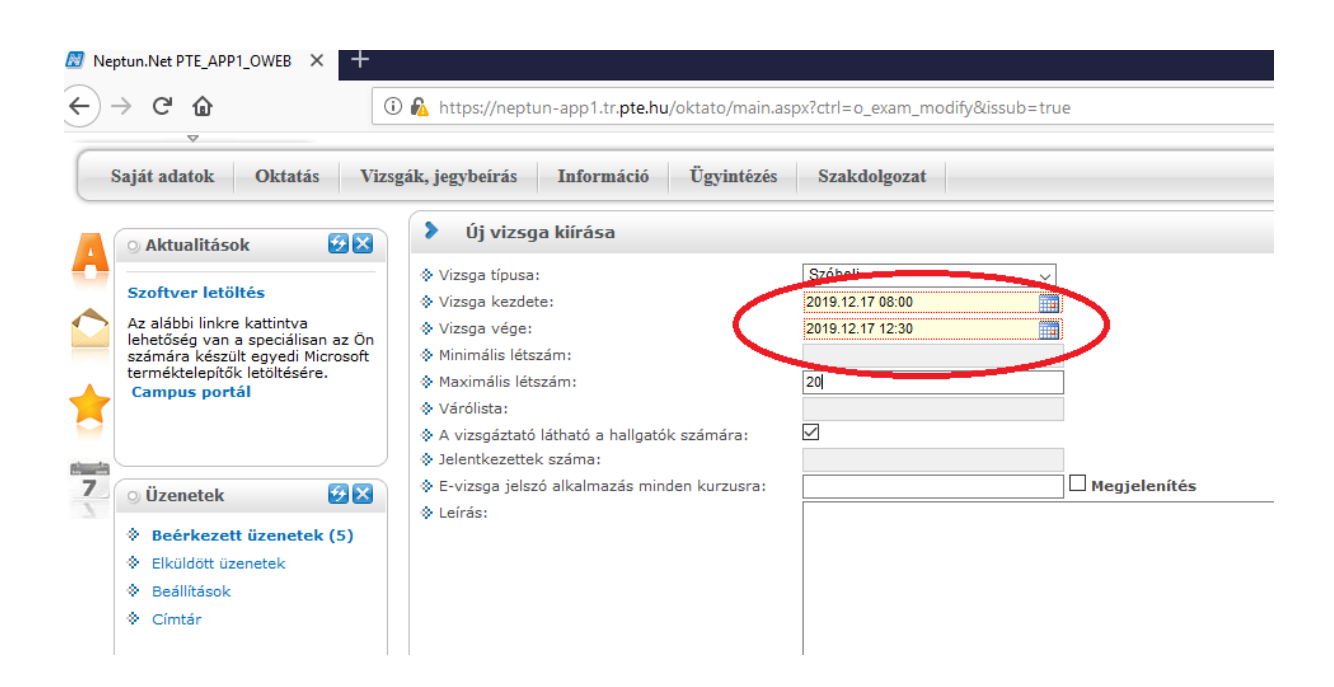

3. Adja hozzá a kurzus(oka)t a megszokott módon: Kattintson a Kurzus hozzáadása vizsgához sorra, a felugró ablakban válassza ki a kívánt kurzusokat, majd kattintson a Kiválasztott kurzusok hozzáadása gombra. 4. Ezt követi a terem lefoglalása. Kattintson a "Terem hozzáadása vizsgához" gombra.

| Kurzusok                      |                    |               |             |                |
|-------------------------------|--------------------|---------------|-------------|----------------|
| Műveletek: Jelszó megjeler    | nítése Kurzus hozz | áadása vizs   | gához Kije  | löltek törlése |
| Tárgy                         |                    | Félév         | Kurzus kód  | Kurzus típusa  |
| Comparative Anatomy I lec     | ture (ENBIOB1103)  | 2019/20/1     | ENBIOB1103  | Előadás        |
| Találatok száma:1-1/1 (0 ms)  |                    |               |             |                |
| Vizsgáztatók                  |                    |               |             |                |
| Műveletek: Vizsgáztató hoz    | zzáadása vizsgához | Kijelöltek    | törlése     |                |
| Neptun kód                    | Előtag             |               | Vezetéknév  |                |
| UP6A5V                        | Dr.                |               | Molnár      |                |
| Találatok száma:1-1/1 (0 ms)  |                    |               |             |                |
| Termek                        |                    |               |             |                |
| Művelezek: Terem hozzáad      | ása vizsgához Mije | löltek törlés | e           |                |
| Terem Rep. 24-                | lipus              | Teremfog      | alás típusa |                |
| Nincs találat                 |                    |               |             |                |
| Találatok száma:0-0/0 (16 ms) | )                  |               |             |                |
| Mentés Vissza                 |                    |               |             |                |

5. A felugró ablakban a teremfoglalás kezdetének és végének időpontján már NE változtasson. A terem keresése során megadható paraméterek: a tanterem minimális, maximális kapacitása; a terem neve. A legegyszerűbb, ha csak a terem kódja sorba beírja a "ttk"-t, ebben az esetben csak a TTKn lefoglalható tantermek jelennek majd meg. Kérem, hogy a "szervezeti egység" ablakban megadott értéken NE változtasson, telephely és épület megadása nem szükséges. A Foglalható/Igényelhető értéket kérem állítsa "Foglalható"-ra. Az ablak alján kattintson a Keresés gombra. Ekkor megjelennek a kiválasztott paramétereknek megfelelő, a vizsga idején szabad termek (több oldal is lehetséges).

| Terem hozzáadása vizsgához                                                         |                                                                        |            | ? 🖻 🗙 |
|------------------------------------------------------------------------------------|------------------------------------------------------------------------|------------|-------|
| Szűrések                                                                           |                                                                        |            |       |
| Teremfoglalás típusa Vizsga teremfoglalá<br>Teremfoglalás kezdete 2025.01.13 16:32 | s  v Terem állapota Szabad terem v Teremfoglalás vége 2025.01.13 18:32 |            |       |
| Időpontok: Nincs kijelölve elem                                                    | ٠                                                                      |            |       |
| Minimális kapacitás     Terem neve     Terem kódja                                 |                                                                        | Foglalható |       |
| ☆ Telephely: Minder                                                                | n ✔♦ Épület:                                                           | Minden     | ~     |
|                                                                                    |                                                                        |            |       |
| Eszközök<br>+ Teremeszköz hozzáadása                                               |                                                                        |            |       |
|                                                                                    |                                                                        |            |       |
|                                                                                    |                                                                        |            |       |
| <b>↓</b>                                                                           |                                                                        |            |       |
| Keresés Vissza                                                                     |                                                                        |            |       |

- 6. A kiválasztott terem sorának végén pipálja be a négyzetet, majd kattintson a Kiválasztott termek hozzáadása gombra az ablak alján.
- 7. FONTOS! <u>A teremfoglalás után már NE VÁLTOZTASSON a vizsga</u> <u>időpontján.</u> Végül kattintson a mentés gombra. A sikeres vizsgahirdetésről és teremfoglalásról felugró ablakban kap értesítést.